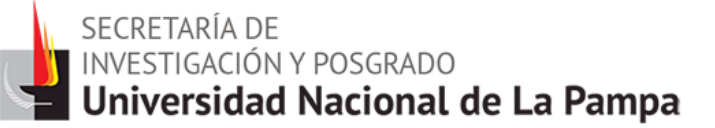

### **Reunión Informativa**

### Uso CVar - SIGEVA - 2016

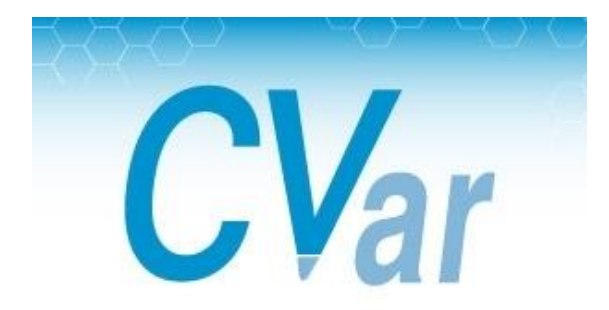

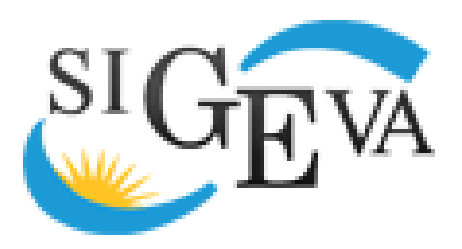

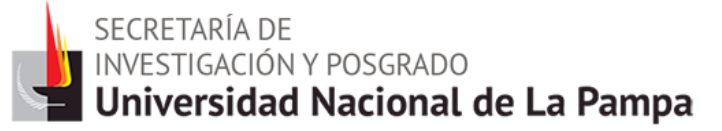

### **CVar - Generalidades**

- Registro unificado y normalizado a nivel nacional de los datos curriculares del personal científico y tecnológico que se desempeña en las distintas instituciones argentinas, con actualización permanente y en línea.
- Iniciativa de la Subsecretaría de Evaluación Institucional y se enmarca dentro del Sistema de Información de Ciencia y Tecnología Argentino (SICYTAR).
- Destinado a quienes desarrollen actividades científicas y tecnológicas en instituciones argentinas oficiales o privadas (residan actualmente en el país o se encuentren realizando una estancia en el exterior).
- La Resolución MinCyT 693/11 reglamenta su funcionamiento y el modelo de "Convenio de Uso e Intercambio de Datos" entre el Ministerio y las instituciones.

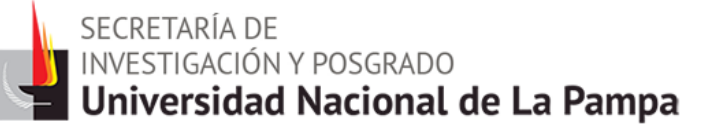

### **CVar - Objetivos**

- Producir información estadística detallada, confiable y actualizada en tiempo real.
- Proveer a las instituciones del sistema de información valiosa para la planificación y la toma de decisiones.
- Promover el intercambio de información entre individuos, grupos e instituciones.
- Ofrecer la posibilidad de realizar y participar en convocatorias institucionales, utilizando información cargada en el CVar y evitando que el investigador tenga que completar nuevamente su currículum vitae en los formularios y bases de datos de las convocatorias.

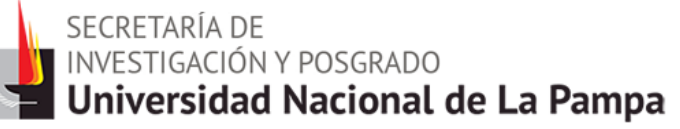

### Datos estadísticos de la UNLPam en CVar

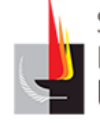

#### Personal de la institución según tipo de CV en CVar

| Completo                  | 510  |
|---------------------------|------|
| Incompleto                | 75   |
| Registración              | 36   |
| No registrados<br>en CVar | 544  |
| TOTAL                     | 1165 |
|                           |      |

### Personal de la institución según tipo de CV en CVar 43.8% 46.7% 3.1% 6.4% Completo Incompleto Registración No registrados en CVar

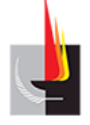

secretaría de INVESTIGACIÓN Y POSGRADO **Universidad Nacional de La Pampa** 

| Tipo de personal                | 2015 |
|---------------------------------|------|
| BECARIO DE I+D                  | 35   |
| INVESTIGADOR                    | 314  |
| OTRO PERSONAL DE LA INSTITUCION | 161  |

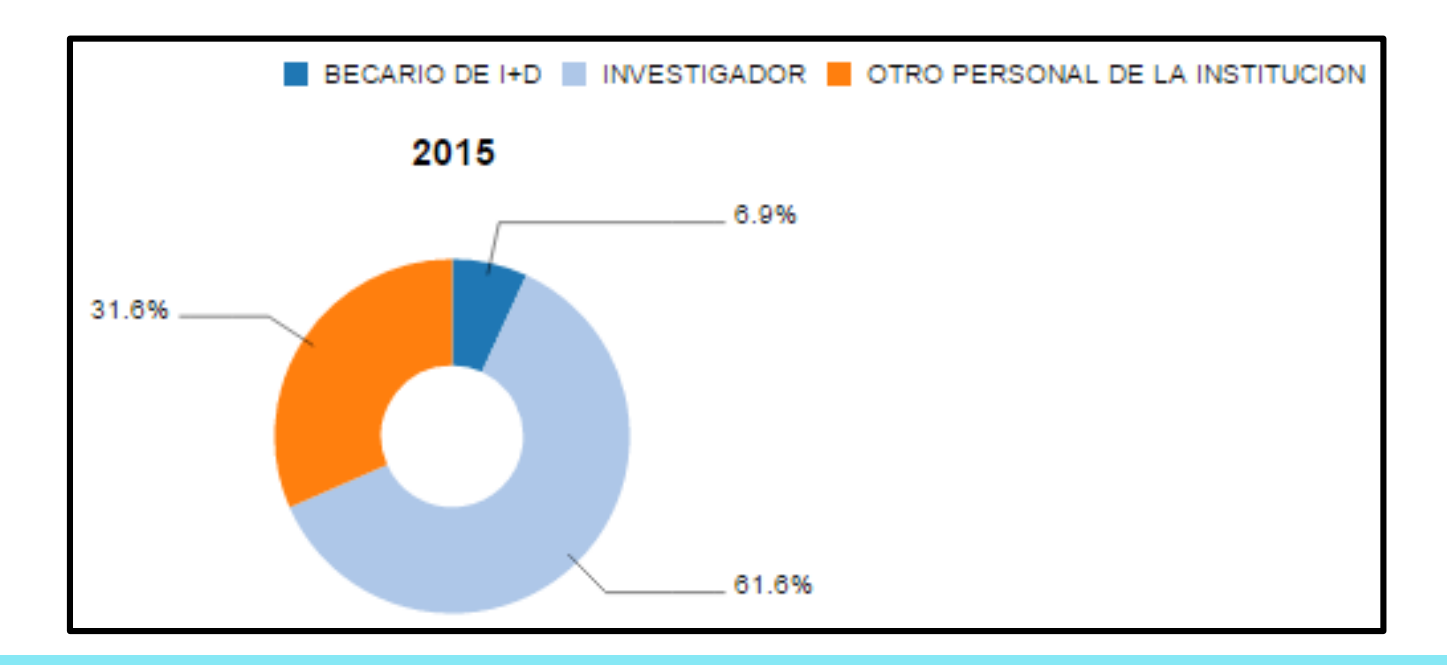

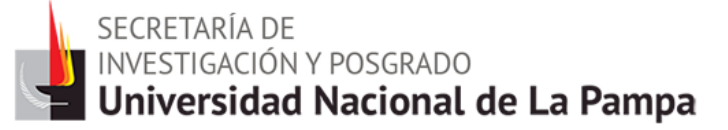

### Similitudes y diferencias CVar - SIGEVA

- Ambos son aplicaciones informáticas que gestionan procesos.
- Son sistemas <u>CASI</u> idénticos. Las solapas, links y formularios se completan de la misma manera.
- CVar es una iniciativa de la Subsecretaría de Evaluación Institucional y se enmarca dentro del SICYTAR. SIGEVA fue desarrollado por CONICET.
- Ambos sistemas permiten la carga de Resumen/Abstract para las producciones; pero SIGEVA también admite Full text (o texto completo) de un tamaño máximo de 35 MB el archivo.
- En SIGEVA es posible adjuntar CV.

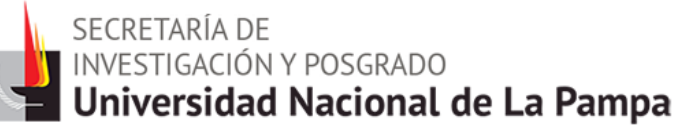

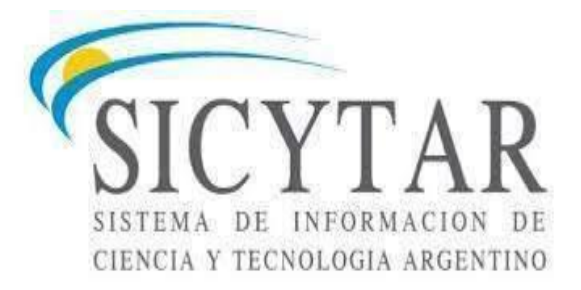

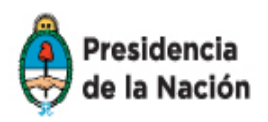

Ministerio de Ciencia, Tecnología e Innovación Productiva

Secretaría de Articulación Científico Tecnológica

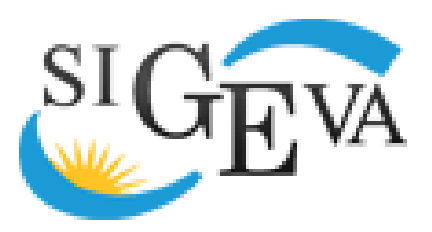

**CV**ar

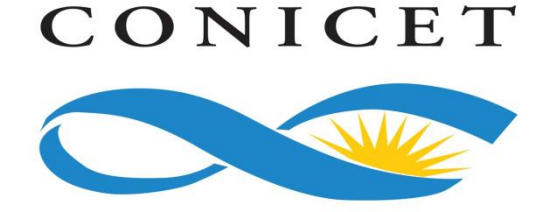

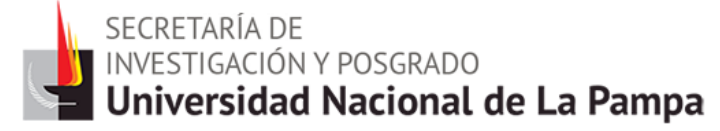

### Ingreso al Sistema CVar

#### ENLACE WEB: http://cvar.sicytar.mincyt.gob.ar/auth/index.jsp

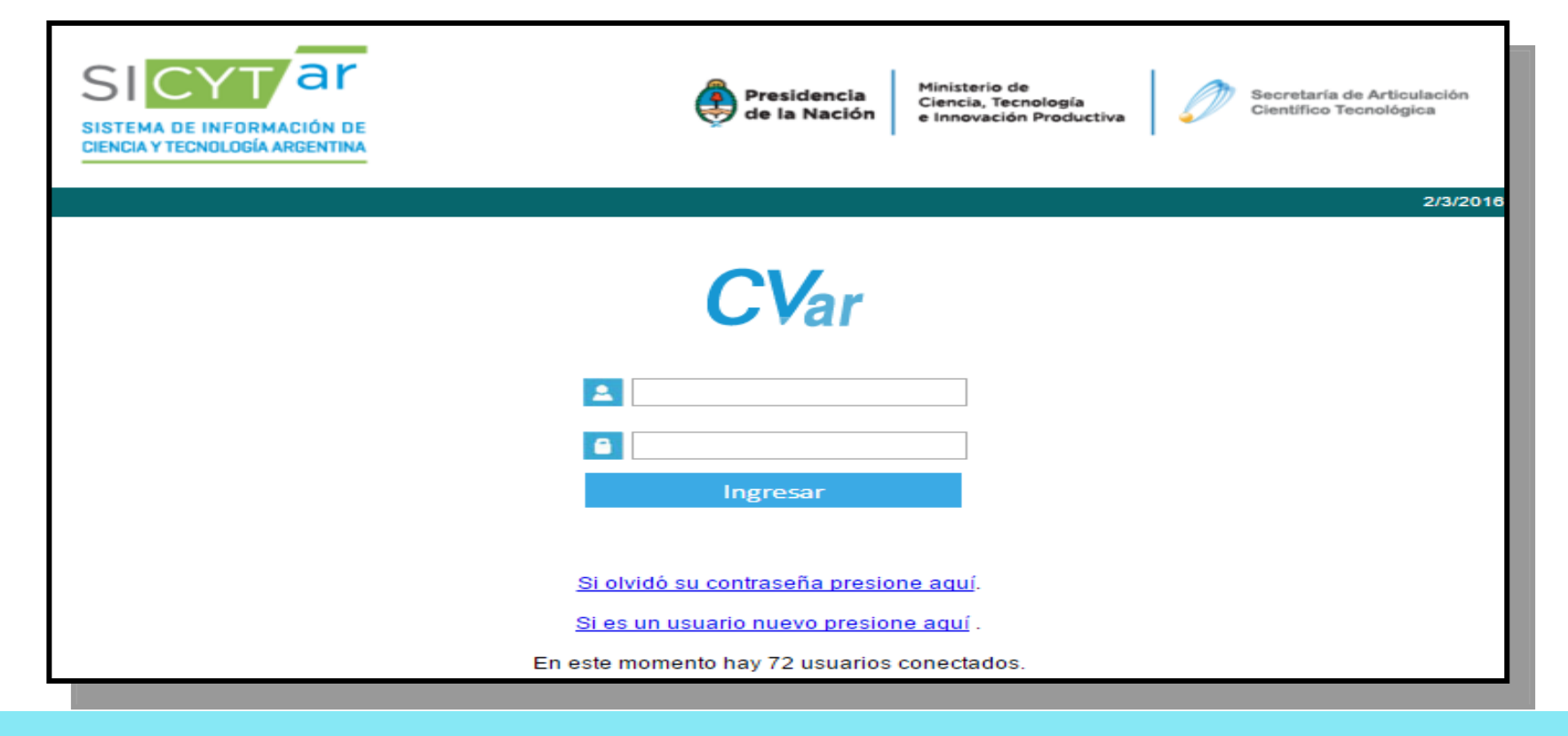

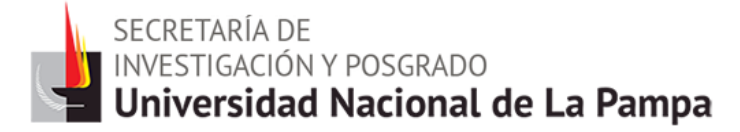

- Para NUEVO USUARIO ingresar por link "Si es un usuario nuevo presione aquí" y completar datos que solicita para crear el mismo siguiendo los pasos. Se le enviará una contraseña provisoria al mail que deberá modificar.
- Si es USUARIO REGISTRADO ingresar usuario y contraseña personal.

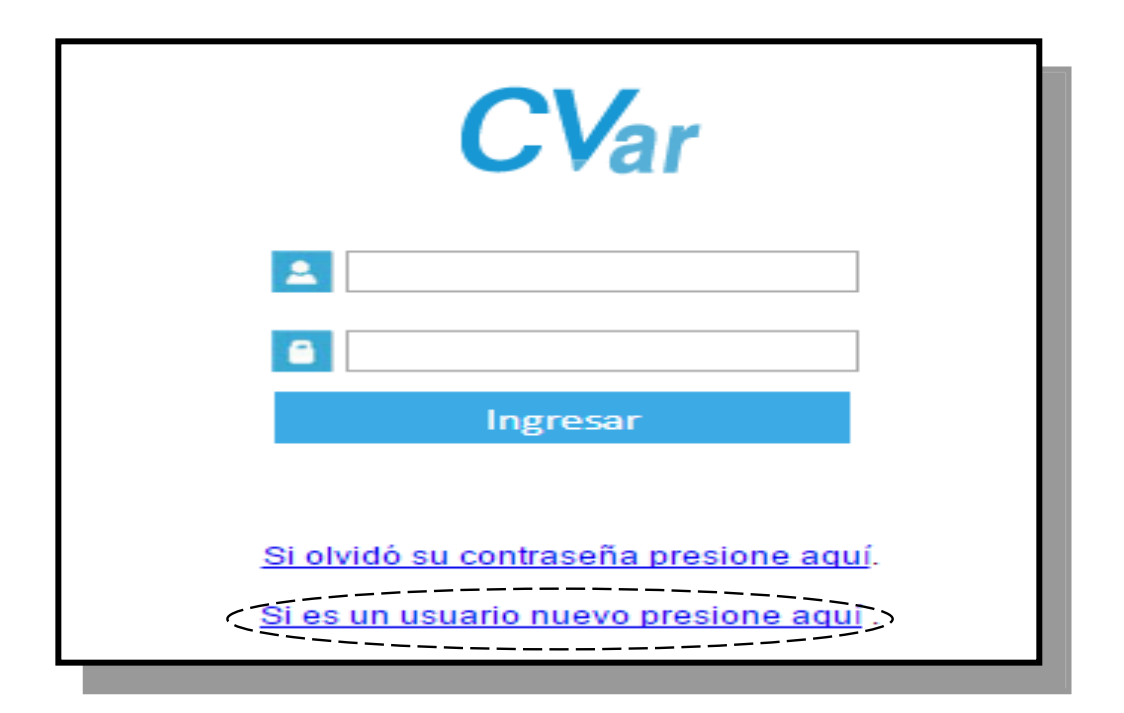

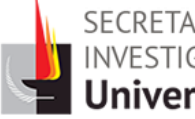

#### **IMPORTANTE**

Cuando cree su usuario, prestar especial atención al cargar nombre, apellido, sexo, nacionalidad, CUIL y fecha de nacimiento, ya que luego cuando ingrese al sistema NO PODRÁ MODIFICARLOS.

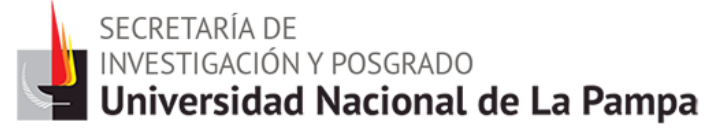

### Contraseña

- Al crear su usuario, se enviará una contraseña provisoria por mail que deberá modificar siguiendo los pasos que indican en el mismo. Esto solo será necesario la primera vez que ingrese al sistema.
- Para recuperar la contraseña deberá clickear en el link "Si olvidó su contraseña presione aquí" de la pantalla inicial, completar los datos que se indican y se le enviará una nueva contraseña provisoria (repetir el proceso anterior).
- Es importante que recuerde la pregunta y la respuesta secreta (que deberá indicar cuando cree su usuario), ya que serán requeridas en caso de necesitar recuperar la contraseña.
- Si la respuesta es ingresada incorrectamente más de 3 veces el sistema bloqueará el usuario.
- En caso de inconvenientes con el Usuario o Contraseña dirigirse vía mail a registracioncvar@mincyt.gob.

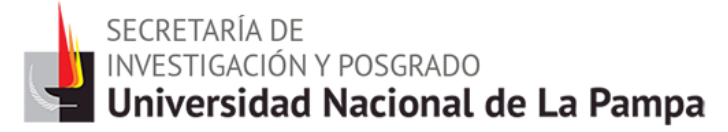

- Al ingresar a CVar, se encuentra con la siguiente pantalla. En la tabla figura el sistema y el rol con que va a operar, "<u>Usuario de Curriculum Vitae</u>". Se accede al mismo haciendo click sobre él.
- Se pueden observan dos solapas en la parte superior que permiten cambiar la contraseña y ciertos datos, al acceder a ellas.

| Cam                   | Ministerio de<br>Ciencia, Tocnología<br>e Innovación Productiva<br>Presidencia de la Nación<br>bio de contraseña | Secretaria de Articulación<br>Científico Tecnológica<br>Ministerio de Ciancia, Tecnolo<br>e Innovación Productiva<br>Cambio de datos | <sup>sa</sup> CVar                                                    | Cerrar Sesión                                                                  |
|-----------------------|----------------------------------------------------------------------------------------------------|----------------------------------------------------------------------------------------------------|-----------------------------------------------------------------------|--------------------------------------------------------------------------------|
| Com<br>las 1<br>contr | o medida adicional<br>3:07 Hora Argentin<br>aseña y envíe un a                                                   | de seguridad, por fa<br>a. Si está seguro que<br>aviso a <u>registracioncy</u>                                                       | vor verifique que uste<br>e usted no fue quien a<br>/ar@mincyt.gob.ar | ed accedió por última vez el 01/02/2016 a<br>accedió, cambie inmediatamente su |
| Selec                 | cione para operar:                                                                                               |                                                                                                    |                                                                       |                                                                                |
|                       |                                                                                                    |                                                                                                    |                                                                       |                                                                                |
|                       |                                                                                                    | SISTEMA                                                                                                    |                                                                       |                                                                                |
|                       | Sistema de Curric                                                                                                | ulum Vitae                                                                                                    | Usuario de                                                            | Currículum Vitae                                                               |
|                       |                                                                                                    |                                                                                                    |                                                                       |                                                                                |

Lo siguiente es un anexo referido a TÉRMINOS DE ADHESIÓN Y COMPROMISO, en el que debe clickear "aceptar" si está de acuerdo para continuar.

| Ø                                                     | Secretaria de Articulación<br>Científico Tecnológica<br>Ministerio de Ciencia, Tecnología<br>e Innovación Production                                                                                                    |
|-------------------------------------------------------|----------------------------------------------------------------------------------------------------|
|                                                       |                                                                                                    |
|                                                       | ANEXO                                                                                                    |
| 1                                                     | TÉRMINOS DE ADHESIÓN Y COMPROMISO A LA BASE DE DATOS UNIFICADA DEL CVar.                                                                                                    |
| 1.                                                    | Aceptación de las Condiciones de uso                                                                                                    |
| 1.1<br>rel<br>cu<br>MI<br>Al<br>no<br>co<br>Se<br>fue | <ol> <li>Estos Términos de Adhesión y Compromiso apuntan a informar al titular del curriculum (el Sujeto) sobre la<br/>lación entre la carga o modificación de sus datos en este sistema y la actualización del registro unificado de<br/>rriculums del Personal Científico Tecnológico Argentino, perteneciente al Ministerio de Ciencia Tecnología -<br/>NCyT, en adelante Base de Datos Unificada.<br/>utilizar este sistema, el Sujeto es consciente de que se somete a los términos y condiciones fijados en las<br/>ormas que le sean aplicables, asume que ha leído y aceptado la versión más reciente de estos Términos y se<br/>mpromete al cumplimiento de las disposiciones contenidas en los mismos.</li> <li>e deja expresa constancia que todos los términos que aparecen en mayúsculas tendrán el significado que les<br/>e atribuido en el Reglamento del CVar.</li> </ol> |
| 2.                                                    | Fundamento Legal                                                                                                    |
| El<br>cu<br>Inr<br>ap                                 | MINCyT, en la Base de Datos Unificada, recogerá y almacenará las informaciones curriculares del Sujeto en<br>mplimiento del mandato establecido por el inciso f), Articulo 9º de la Ley Nº 25.467, de Ciencia, Tecnología e<br>novación: "Organizar y mantener un registro nacional de investigadores científicos y tecnólogos, personal de<br>novo y becarios internos y externos que revisten en Instituciones Oficiales o Privadas".                                                                                                    |
| 3.                                                    | Disponibilidad de la información                                                                                                    |
| 3.1<br>ac<br>Int                                      | <ol> <li>Todos los datos curriculares almacenados en la Base de Datos Unificada podrán estar disponibles para<br/>ceso interno o bien ser exhibidas en la red interna del MINCyT. También podrán ser publicadas a través de<br/>ternet u otros medios, exceptuando los siguientes datos:</li> </ol>                                                                                                    |
| a.<br>b.<br>c.                                        | dirección residencial;<br>teléfono personal y<br>correo electrónico                                                                                                    |

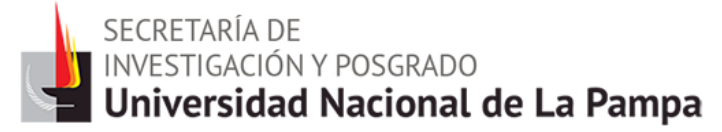

#### ✤ Se accede a la siguiente pantalla:

| Ciencia,<br>e Innova<br>Presid | e de<br>, Tocnología<br>sción Productiva<br>dencia de la Nación   Secretaria de Articulación<br>Científico Tecnológica<br>Ministrio de Ciencia, Tecnologia<br>e Innovación Productiva | nr              | •                                                       |                    |
|--------------------------------|----------------------------------------------------------------------------------------------------|-----------------|---------------------------------------------------------|--------------------|
| Principal                      | Datos personales Formación Cargos An                                                                                                    | itecedentes 🗡 🛛 | Producción Otros anteced. C                             | astellino, Caterin |
| istructivos                    | Compartir Forms.   Asignar colaborador                                                                                                    |                 |                                                         |                    |
|                                |                                                                                                    |                 | CURRÍCU                                                 | JLUM VITAE         |
|                                |                                                                                                    |                 |                                                         |                    |
|                                | Datos personales                                                                                                    |                 |                                                         |                    |
|                                |                                                                                                    |                 |                                                         |                    |
|                                | Datos personales                                                                                                    | Estado          |                                                         |                    |
|                                | + Identificación                                                                                                    | Con datos       |                                                         |                    |
|                                | + Dirección residencial                                                                                                    | Con datos       |                                                         |                    |
|                                | + Dirección laboral                                                                                                    | Con datos       |                                                         |                    |
|                                | + Experticia en CyT                                                                                                    | Con datos       |                                                         |                    |
|                                | Formación                                                                                                    |                 |                                                         |                    |
|                                |                                                                                                    |                 |                                                         |                    |
|                                | Formación académica                                                                                                    | Cant.           | Formación complementaria                                | Cant               |
|                                | + Nivel universitario de posgrado/doctorado                                                                                                    | 0               | + Especialidad certificada por organismo/s de salud     | 0                  |
|                                | + Nivel universitario de posgrado/maestría                                                                                                    | 0               | + Posdoctorado                                          | 0                  |
|                                | + Nivel universitario de posgrado/especialización                                                                                                    | 0               | + Cursos de posgrado y/o capacitaciones extracurricular | res 0              |
|                                | + Nivel universitario de grado                                                                                                    | 1               | + Idiomas                                               | 1                  |
|                                | + Nivel terciario no universitario                                                                                                    | 0               |                                                         |                    |
|                                | + Nivel medio                                                                                                    | 1               |                                                         |                    |
|                                | + Nivel básico                                                                                                    | 0               |                                                         |                    |
|                                | Cargos                                                                                                    |                 |                                                         |                    |
|                                | curgos                                                                                                    |                 |                                                         |                    |
|                                | Docencia                                                                                                    | Cant.           | Cargos I+D                                              | Cant               |
|                                | + Nivel superior universitario y/o posgrado                                                                                                    | 1               | + Cargos en organismos científico-tecnológicos          | 0                  |
|                                | + Nivel terciario no universitario                                                                                                    | 0               | + Categorización del programa de incentivos             | 0                  |
|                                | + Nivel básico y/o medio                                                                                                    | 0               | + Cargos de I+D en otro tipo de instituciones           | 0                  |
|                                | + Cursos de posarado y capacitaciones extracurriculares                                                                                                    | 0               |                                                         |                    |

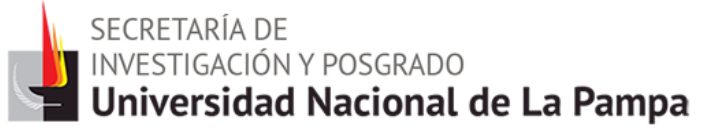

- El rol "Usuario de Curriculum Vitae" permite cargar, editar y borrar información acerca de los antecedentes curriculares.
- La navegación se realiza a través de un primer nivel de solapas ubicadas en la parte superior del aplicativo. Un segundo nivel presenta diferentes opciones de links y un tercero los formularios.
- Cada formulario cuenta con una serie de campos. Los campos pueden ser de ingreso de texto libre, de selección de información desde una lista desplegable, de marca o multimarca de una característica o marca según corresponda.
- Al navegar se ofrecen en cada formulario las opciones de "editar" (modificar o agregar información registrada), "borrar" (registros existentes) y "nuevo" (ingresar nuevos registros). Asegúrese luego de presionar al final del formulario los botones de "modificar", "borrar" o "guardar" respectivamente en cada caso.
- Se aconseja no utilizar los botones del navegador de Internet "atrás" y "adelante".

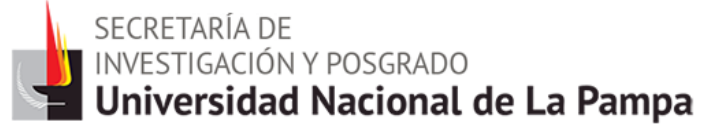

- Bajo cada sección de los formularios, suelen figurar indicaciones informativas para rellenar campos. Estas se señalan con números al lado del campo al cual hacen referencia.
- Los campos que tienen un asterisco rojo son de carga obligatoria. Esto significa que de no introducir datos en estos campos, el sistema no le permitirá guardar el registro.
- Errores: El sistema cuenta con una función de error que explica el inconveniente en la carga de datos con un área punteada en rojo.
- Al pie de la solapa "Principal" se encuentra la opción de transformar toda la información contenida en el sistema en un CV en formato \*.pdf o \*.doc, brindando también la opción de imprimir.

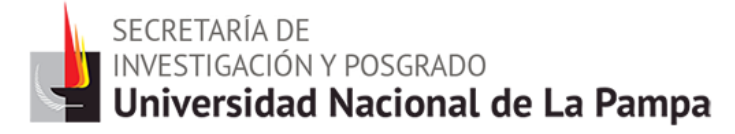

### **Solapa: Datos Personales**

- Identificación: Datos básicos, documento de identidad, datos de nacimiento, información adicional.
- Dirección Residencial: Detalles e información adicional al respecto.
- Dirección Laboral: Institución\*, detalles e información adicional al respecto.
- Experticia en CyT: Resumen (breve descripción de la experticia de su desarrollo profesional), áreas de actuación, palabras clave / keywords (que identifiquen temáticamente los principales campos C-T de desempeño académico-profesional).

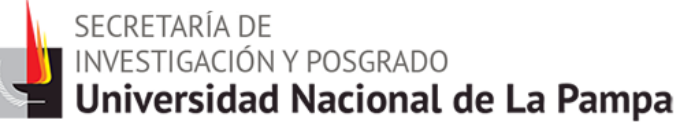

### Carga de Instituciones

| Ministerio de<br>Ciencia, Tecnología<br>e Innovación Productiva<br>Presidencia de la Nación | Secretaria de Articulación<br>Científico Tecnológica<br>Ministerio de Ciencia, Tecnológia<br>e Innovación Productiva                                                                                                    | I.                                                                                              |                                        |                     |               |               |
|---------------------------------------------------------------------------------------------|----------------------------------------------------------------------------------------------------|-------------------------------------------------------------------------------------------------|----------------------------------------|---------------------|---------------|---------------|
| Principal Datos personal                                                                    | es Formación Cargos Ante                                                                                                    | cedentes 💙 Producción                                                                           | Otros anteced.                         | Castel              | lino, Caterin | Cerrar sesión |
| Identificación   Dirección reside                                                           | ncial   Dirección laboral   Experticia en CyT                                                                                                    |                                                                                                 |                                        |                     |               | 7/3/2016      |
|                                                                                             | Dirección laboral                                                                                                    |                                                                                                 | CURRÍCUL                               | UM VITAE            |               |               |
|                                                                                             | Dirección laboral                                                                                                    |                                                                                                 |                                        |                     |               |               |
|                                                                                             | Institución:                                                                                                    |                                                                                                 |                                        | Buscar              |               |               |
|                                                                                             | Institución seleccionada: *                                                                                                    | RSIDAD NACIONAL DE                                                                              | LA PAMPA (UNLPAM)                      | Limpiar             |               |               |
|                                                                                             | Si no encuentra su lugar de trabajo, envíe un email a<br>siguiente manera:<br>Asunto: Solicito nuevo lugar de trabajo<br>Cuerpo del email:<br>- Organismo: (Universidad o INTA o INTI o CONEA,<br>- Dependencia: (Facultad o Centro Regional o Estació<br>- Departamento: (Departamento de Física, Departan<br>- Area: (Cátedra o Laboratorio etc.) | <b>consultacvar@mincyt.gob.a</b><br>etc.)<br>n Experimental,etc.)<br>lento de Matemática, etc.) | r solicitando su incorporación detalla | indo el mismo de la |               |               |

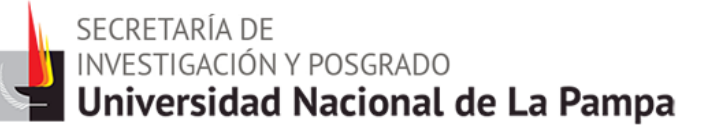

| Dirección laboral         |             | CURRÍCULUM VITAE |
|---------------------------|-------------|------------------|
|                           |             |                  |
| Dirección laboral         |             |                  |
| Institución:              | universidad | Buscar           |
| Institución seleccionada: |             | Limpiar          |
|                           | L           |                  |

Escribir en "Institución" por ejemplo "Universidad". Clickear "Buscar".

| Busqueda de institu      | CURRÍCULUM VITAE       |        |
|--------------------------|------------------------|--------|
|                          |                        |        |
| Filtro de búsqueda de ir | istitución             | Volver |
| País:                    | Seleccionar 🔻          |        |
| Provincia:               | Provincia: Seleccionar |        |
| Tipo de institución:     | Seleccionar            | ▼      |
| (1) Institución:         | universidad            | Buscar |

Completar cada campo en base a las listas que despliega el sistema para cada uno y clickear "buscar".

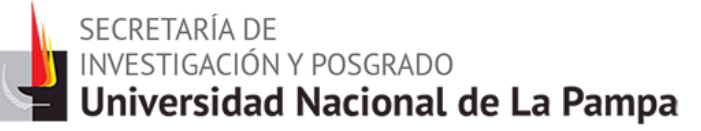

| Busqueda de instituciones                                                                                                    |                                                            | CURRÍCULUM VITAE         |  |  |
|----------------------------------------------------------------------------------------------------|------------------------------------------------------------|--------------------------|--|--|
|                                                                                                    |                                                            |                          |  |  |
| Filtro de búsqueda de ir                                                                                                    | nstitución                                                 | Volver                   |  |  |
| País:                                                                                                    | Argentina                                                  |                          |  |  |
| Provincia:                                                                                                    | La Pampa 🔹                                                 |                          |  |  |
| Tipo de institución:                                                                                                    | Universidad o instituto universitario estatal              | T                        |  |  |
| (1) Institución:                                                                                                    | universidad                                                | Buscar                   |  |  |
| (1) Luego de presionar el botón Buscar (se mostrarán hasta 300 resultados) podrá ir navegando los niveles jerárquicos de las instituciones haciendo click sobre los mismos.<br>Una vez encontrado el nivel correspondiente debe hacer click en el mismo y presionar el botón Seleccionar.<br>Si no encuentra el nivel de la institución por favor envie un mail a consultacvar@mincyt.gob.ar, identificando en el asunto "Lugar de Trabajo" los datos completos de la unidad (i.e. Universidad, Facultad, Departamento o Instituto, domicilio, correo institucional, fax y teléfono) para su incorporación. Seleccione la institución Tipo de institución: UNIVERSIDAD O INSTITUTO UNIVERSITARIO ESTATAL |                                                            |                          |  |  |
| 40 registro                                                                                                    | os, mostrando de 1 al 20.[Primero/Anterior] 1, <u>2 [S</u> | iquiente/ <u>Último]</u> |  |  |
|                                                                                                    | institución                                                |                          |  |  |
| - UNIVERSIDAD NACIONA                                                                                                    | AL DE LA PAMPA                                             |                          |  |  |
| - UNIVERSIDAD NACIONA                                                                                                    | L DE LA PAMPA \ FACULTAD DE CIENCIAS ECONOMI               | ICAS Y JURIDICAS         |  |  |
| - UNIVERSIDAD NACIONA                                                                                                    | AL DE LA PAMPA \ FACULTAD DE AGRONOMIA                     |                          |  |  |
| - UNIVERSIDAD NACIONA                                                                                                    | AL DE LA PAMPA \ FACULTAD DE CS.EXACTAS Y NATU             | JRALES                   |  |  |

Clickear sobre el ítem que corresponda.

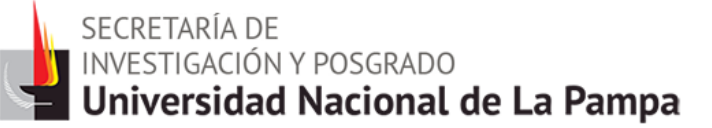

Seleccione la institución

| Tipo de institución:     | UNIVERSIDAD O INSTITUTO UNIVERSITARIO ESTATAL |
|--------------------------|-----------------------------------------------|
| nstitución seleccionada: | UNIVERSIDAD NACIONAL DE LA PAMPA              |

Aparece la Institución correspondiente y clickear "seleccionar".

| Dirección laboral                                                                                                    | CURRÍCULUM VITAE                                                                                                    |
|----------------------------------------------------------------------------------------------------|----------------------------------------------------------------------------------------------------|
|                                                                                                    |                                                                                                    |
| Dirección laboral                                                                                                    |                                                                                                    |
| Institución:<br>Institución seleccionada:                                                                                                    | UNIVERSIDAD NACIONAL DE LA PAMPA (UNLPAM)                                                                                                    |
| Si no encuentra su lugar de trabajo, envie<br>siguiente manera:<br>Asunto: Solicito nuevo lugar de trabajo<br>Cuerpo del email:<br>- Organismo: (Universidad o INTA o INTI o<br>- Dependencia: (Facultad o Centro Regiona<br>- Departamento: (Departamento de Física,<br>- Area: (Cátedra o Laboratorio etc.) | un email a <b>consultacvar@mincyt.gob.ar</b> solicitando su incorporación detallando el mismo de la<br>CONEA, etc.)<br>l o Estación Experimental,etc.)<br>Departamento de Matemática, etc.) |

Seleccionar

En caso de que necesite borrar la institución seleccionada, haga click en el botón Limpiar.

## Solapa: Formación

- Formación Académica:
- Nivel universitario de posgrado/doctorado
- Nivel universitario de posgrado/maestría
- Nivel universitario de posgrado/especialización
- Nivel universitario de grado
- Nivel terciario no universitario
- Nivel medio
- Nivel básico
- Formación Complementaria:
- Especialidad certificada por organismo/s de salud
- Posdoctorado
- Cursos de posgrado y/o capacitaciones extracurriculares
- Idiomas

| Formación académica |                |              |                                               |               | CURR    | ÍCULU    | ΙΜ VITAE |           |
|---------------------|----------------|--------------|-----------------------------------------------|---------------|---------|----------|----------|-----------|
| Nivel univer        | sitario de pos | grado/doctor | rado                                          |               |         |          | Impo     | rtar      |
| Nuevo               | Fecha ingr     | eso          | Fecha egreso                                  | Instit        | ución   | ÷        | Carrera  | \$        |
|                     |                | 1            | No hay registros cargados.                    |               |         |          |          |           |
|                     |                | No se        | e encontraron registros.                      | 1             |         |          |          |           |
| Nivel univer        | sitario de pos | grado/maest  | tría                                          |               |         |          |          |           |
| Nuevo               | Fecha ingr     | eso          | Fecha egreso                                  | Instit        | ución   | \$       | Carrera  | \$        |
|                     |                | 1            | No hay registros cargados.                    |               |         |          |          |           |
|                     |                | No se        | e encontraron registros.                      | 1             |         |          |          |           |
| Nivel univer        | sitario de pos | grado/especi | ialización                                    |               |         |          |          |           |
| Nuevo               | Fecha ingr     | eso          | Fecha egreso                                  | Instit        | ución   | ÷        | Carrera  | \$        |
|                     |                | ١            | No hay registros cargados.                    |               |         |          |          |           |
|                     |                | No se        | e encontraron registros.                      | 1             |         |          |          |           |
| Nivel univer        | sitario de gra | do           |                                               |               |         |          |          |           |
| Nuevo               | Fecha ingreso  | Fecha egreso | Institución                                   | ¢             |         | Carre    | ra       | <b>\$</b> |
| Editar Borrar       | 01/03/2005     | 01/09/2013   | UNIVERSIDAD NACIONA<br>CENTRO DE LA PCIA.DE I | L DEL<br>BS.A | enciatu | ra en ad | lministr |           |
|                     |                | Un           | registro encontrado.1                         |               |         |          |          |           |
| Nivel terciar       | io no univers  | itario       |                                               |               |         |          |          |           |
| Nuevo               | Fecha ingr     | eso          | Fecha egreso                                  | Instit        | ución   | \$       | Carrera  | \$        |
|                     |                | 1            | No hay registros cargados.                    |               |         |          |          |           |
|                     |                | No se        | e encontraron registros.                      | 1             |         |          |          |           |
| Nivel medio         |                |              |                                               |               |         |          |          |           |
| Nuevo               | Fecha ingreso  | Fecha egreso |                                               | Instituci     | ón      |          |          | \$        |
| Editar Borrar       | 01/03/2002     | 01/12/2004   | EPET Nº1                                      |               |         |          |          |           |
|                     |                | Un           | registro encontrado.1                         |               |         |          |          |           |
| Nivel básico        |                |              |                                               |               |         |          |          |           |
| Nuevo               | Fed            | a ingreso    | Fecha egre                                    | 50            |         | Instit   | ución    | ¢         |
|                     |                | ١            | No hay registros cargados.                    |               |         |          |          |           |
|                     |                | No se        | e encontraron registros.                      | 1             |         |          |          |           |
|                     |                |              |                                               |               |         |          | 9        | Salir     |

| Formación complementaria CURRÍCULUN                                                                                                    |                                                                                                    |                                                                                                    |                                                                      |                                                                              | IM VITAE                                                    |  |
|----------------------------------------------------------------------------------------------------|----------------------------------------------------------------------------------------------------|----------------------------------------------------------------------------------------------------|----------------------------------------------------------------------|------------------------------------------------------------------------------|-------------------------------------------------------------|--|
|                                                                                                    |                                                                                                    |                                                                                                    |                                                                      |                                                                              |                                                             |  |
| Especialidad certifie                                                                                                    | cada por organi                                                                                              | smo/s de salud                                                                                                    |                                                                      |                                                                              | Importar                                                    |  |
| Formación para el graduado universitario, desarrollada a través del sistema de Residencia y Concurrencias en el área de la salud u otra,<br>cualquiera sea su especialización u orientación, mediante la ejecución personal, bajo supervisión, de actos profesionales de complejidad y<br>responsabilidad crecientes. Pueden obtenerse certificados de especialidad expedidos por los hospitales o servicios hospitalarios en los que el<br>titular del CV haya realizado la Residencia o Concurrencia o bien donde acredite antigüedad en el ejercicio de la especialidad. Asimismo puede<br>obtenerse el certificado de especialidad mediante un examen de competencias en la Sociedad o Asociación Médica de cada especialidad, o en<br>el Colegio de Médicos. |                                                                                                    |                                                                                                    |                                                                      |                                                                              |                                                             |  |
| Nuevo Fed                                                                                                    | ha ingreso                                                                                                   | Fecha egreso                                                                                                    | Institución                                                          | Espe                                                                         | cialidad 🔶                                                  |  |
|                                                                                                    |                                                                                                    | No hay registros carga                                                                                             | dos.                                                                 |                                                                              |                                                             |  |
|                                                                                                    |                                                                                                    | No se encontraron regi                                                                                             | stros.1                                                              |                                                                              |                                                             |  |
|                                                                                                    |                                                                                                    |                                                                                                    |                                                                      |                                                                              |                                                             |  |
| Posdoctorado                                                                                                    |                                                                                                    |                                                                                                    |                                                                      |                                                                              | Importar                                                    |  |
| Formación académica compl<br>principal es la investigación,<br>posdoctorales en el mundo (                                                                                                    | ementaria del investiga<br>y el ocupante recibe al<br>(Auriol, Felix y Fernánde                              | dor definida a nivel internac<br>gún tipo de ayuda económic<br>ez-Polcuch 2007).                                   | ional como una posic<br>a, existiendo muy di                         | ión temporaria donde<br>ferentes formas de po                                | la actividad<br>siciones                                    |  |
| Nuevo                                                                                                    | Fecha ingreso                                                                                                | Fed                                                                                                    | ha egreso                                                            | Instit                                                                       | ución 🔶                                                     |  |
|                                                                                                    |                                                                                                    | No hay registros carga                                                                                             | dos.                                                                 |                                                                              |                                                             |  |
|                                                                                                    | ,                                                                                                    | No se encontraron regi                                                                                             | stros.1                                                              |                                                                              |                                                             |  |
| Cursos de posgrado                                                                                                    | y/o capacitaci                                                                                               | ones extracurricula                                                                                                | ares                                                                 |                                                                              | Importar                                                    |  |
| Cursos (materias, asignatur<br>tienen por objeto perfeccion<br>de varias profesiones, ampli<br>conducen al otorgamiento d                                                                                                    | as, talleres, seminarios<br>ar y/o actualizar el mar<br>ando la capacitación ac:<br>e un certificado de asis | o diplomaturas de posgrad<br>nejo de un tema o área dete<br>adémica o profesional. Pued<br>tencia o de aprobación. | o) de posgrado y/o c<br>rminada dentro de u<br>en contar o no con ev | apacitaciones extra-cu<br>na profesión o de un o<br>valuación final de caráo | urriculares que<br>campo de aplicación<br>cter integrador y |  |
| Nuevo Fecha i                                                                                                    | nicio Fecha f                                                                                                | fin Institución                                                                                                    | \$ D                                                                 | enomicación del c                                                            | urso 🗘                                                      |  |
|                                                                                                    |                                                                                                    | No hay registros carga                                                                                             | dos.                                                                 |                                                                              |                                                             |  |
|                                                                                                    | ,                                                                                                    | No se encontraron regi                                                                                             | stros.1                                                              |                                                                              |                                                             |  |
| Idiomas                                                                                                    |                                                                                                    |                                                                                                    |                                                                      |                                                                              | Importar                                                    |  |
| Nuevo                                                                                                    | Idioma                                                                                                    | A Dominic                                                                                                    | <b></b>                                                              | Cartificado                                                                  | 🚖 Año 🚖                                                     |  |
| Editar Borrar                                                                                                    | Inglés                                                                                                    | Básico                                                                                                    |                                                                      | Gertificado                                                                  |                                                             |  |
|                                                                                                    | -                                                                                                    |                                                                                                    |                                                                      |                                                                              |                                                             |  |
| Un registro encontrado.1                                                                                                    |                                                                                                    |                                                                                                    |                                                                      |                                                                              |                                                             |  |

secretaría de Investigación y posgrado **Universidad Nacional de La Pampa** 

## Solapa: Cargos

- Cargos Docentes:
- Nivel superior universitario y/o posgrado
- Nivel terciario no universitario
- Nivel básico y/o medio
- Cursos de posgrado y capacitaciones extracurriculares
- Cargos de Investigación y Desarrollo (situación actual y trayectoria):
- Cargos en organismos científico-tecnológicos
- Categorización del programa de incentivos
- Cargos de I+D en otro tipo de instituciones
- Cargos en Gestión Institucional
- Otros Cargos

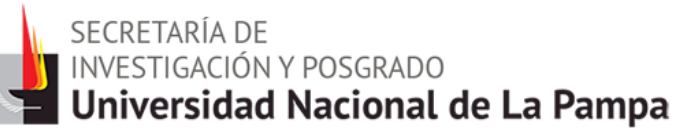

| Cargos doc                           | Cargos docentes  |                 |                                          | CURRÍCULUM V       | ITAE     |  |
|--------------------------------------|------------------|-----------------|------------------------------------------|--------------------|----------|--|
|                                      |                  |                 |                                          |                    |          |  |
| Nivel superio                        | or universitario | y/o posgrado    | )                                        |                    | Importar |  |
| Nuevo                                | Fecha inicio     | Fecha fin       | Institue                                 | ción               | \$       |  |
| <u>Editar   Borrar</u>               | 01/08/2013       | 08/12/2013      | UNIVERSIDAD NACIONAL DEL CEI<br>(UNICEN) | NTRO DE LA PCIA.DE | BS.AS.   |  |
| Un registro encontrado.1             |                  |                 |                                          |                    |          |  |
| Nivel terciario no universitario Imp |                  |                 |                                          |                    |          |  |
| Nuevo                                | Fe               | cha inicio      | Fecha fin                                | Institución        | \$       |  |
|                                      |                  | No ha           | ay registros cargados.                   |                    |          |  |
|                                      |                  | No se en        | contraron registros.1                    |                    |          |  |
| Nivel básico                         | y/o medio        |                 |                                          |                    | Importar |  |
| Nuevo                                | Fe               | cha inicio      | Fecha fin                                | Institución        | \$       |  |
|                                      |                  | No ha           | ay registros cargados.                   |                    |          |  |
|                                      |                  | No se en        | contraron registros.1                    |                    |          |  |
| Cursos de po                         | sgrado y capao   | citaciones extr | acurriculares                            |                    | Importar |  |
| Nuevo                                | Fe               | cha inicio      | Fecha fin                                | Institución        | \$       |  |
|                                      |                  | No h            | ay registros cargados.                   |                    |          |  |
|                                      |                  | No se en        | contraron registros.1                    |                    |          |  |
|                                      |                  |                 |                                          |                    | Salir    |  |

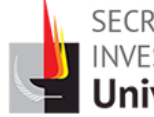

| Cargo<br>trayeo | s de inves<br>ctoria)                        | tigación    | y desarrollo (situa | ción actual y   | Y CURRÍCULUM<br>VITAE          |          |
|-----------------|----------------------------------------------|-------------|---------------------|-----------------|--------------------------------|----------|
|                 |                                              |             |                     |                 |                                |          |
| Cargos          | Cargos en organismos científico-tecnológicos |             |                     |                 |                                |          |
|                 |                                              |             |                     |                 |                                |          |
| Nuevo           | o Fe                                         | cha inicio  | Fecha fin           | Cargo ≑         | Institución de trabajo         | \$       |
|                 |                                              |             | No hay regist       | ros cargados.   |                                |          |
|                 |                                              |             | No se encontra      | ron registros.1 |                                |          |
| Catego          | rización de                                  | l programa  | a de incentivos     |                 |                                | Importar |
|                 |                                              |             |                     |                 |                                |          |
| Nuevo           | Fecha inicio                                 | Fecha fin   | Año categorización  | 🗘 Categoria i   | ncentivos 🜲 🛛 Institución de t | rabajo ≑ |
|                 |                                              |             | No hay regist       | ros cargados.   |                                |          |
|                 |                                              |             | No se encontra      | ron registros.1 |                                |          |
| Cargos          | de I+D en                                    | otro tipo d | de instituciones    |                 |                                | Importar |
|                 |                                              |             |                     |                 |                                |          |
| Nuevo           | o Fe                                         | cha inicio  | Fecha fin           | Cargo ≑         | Institución de trabajo         | \$       |
|                 |                                              |             | No hay regist       | ros cargados.   |                                |          |
|                 |                                              |             | No se encontra      | ron registros.1 |                                |          |
|                 |                                              |             |                     |                 |                                | Salir    |

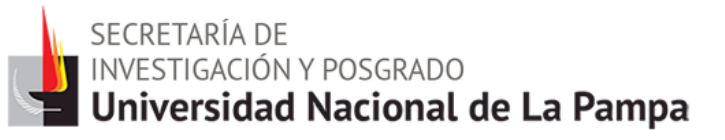

| Cargos en gestión institucional |                    |            | CURRÍCULUM V        | ITAE                   |          |
|---------------------------------|--------------------|------------|---------------------|------------------------|----------|
|                                 |                    |            |                     |                        |          |
| Cargos en ge                    | estion institucion | al         |                     |                        | Importar |
| Nuevo                           | Fecha inicio       | Fecha fin  | Cargo ≑             | Institución de trabajo | ¢        |
|                                 |                    | No hay n   | egistros cargados.  |                        |          |
|                                 |                    | No se enco | ntraron registros.1 | L                      |          |
|                                 |                    |            |                     |                        | Salir    |

| Otros cargos |              |            |                     | CURRÍCULUM             | /ITAE    |
|--------------|--------------|------------|---------------------|------------------------|----------|
|              |              |            |                     |                        |          |
| Otros cargos | ;            |            |                     |                        | Importar |
| Nuevo        | Fecha inicio | Fecha fin  | Cargo 🜲             | Institución de trabajo | \$       |
|              |              | No hay r   | egistros cargados.  |                        |          |
|              |              | No se enco | ntraron registros.1 |                        |          |
|              |              |            |                     |                        | Salir    |

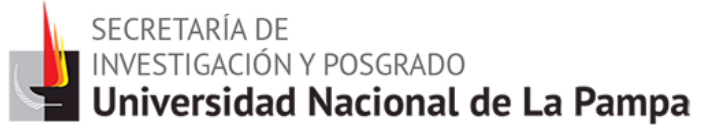

### **Solapa: Antecedentes**

- Financiamiento Científico y Tecnológico
- Formación de Recursos Humanos en CyT:
- Becarios
- Tesistas
- Investigadores
- Pasantes de I+D y/o formación académica
- Personal de apoyo a la I+D
- ✤ Becas
- Evaluación:
- Evaluación de personal CyT y jurado de tesis y/o premios
- Evaluación de programas/proyectos de I+D y/o extensión
- Evaluación de trabajos en revistas CyT

- Evaluación institucional
- Otro tipo de evaluación
- Extensión:
- Actividades de divulgación CyT
- Extensión rural o industrial
- Prestación de servicios sociales y/o comunitarios
- Producción y/o divulgación artística o cultural
- Otro tipo de actividad de extensión
- Otras Actividades CyT:
- Estancias y pasantías
- Operación y mantenimiento de sistemas de alta complejidad
- Producción
- Normalización
- Ejercicio de la profesión en el ámbito no académico
- Otra actividad CyT

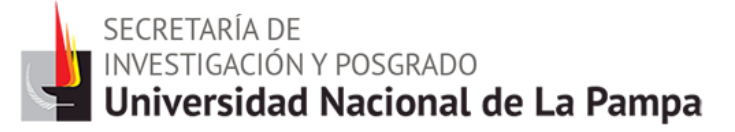

Es importante destacar que los PROYECTOS se deben ingresar en el link "<u>Financiamiento Científico y Tecnológico</u>" de la Solapa de <u>Antecedentes</u>.

#### ANTECEDENTES $\longrightarrow$ FINANCIAMIENTO CYT $\longrightarrow$ NUEVO

| Ingrese el financiamiento cient                                                                                    | Ingrese el financiamiento científico y tecnológico                                                                                         |  |  |  |  |
|----------------------------------------------------------------------------------------------------|----------------------------------------------------------------------------------------------------|--|--|--|--|
| Tipo de financiamiento CyT: *<br>Título o denominación del proyecto<br>o actividad objeto del *<br>financiamiento: | Seleccionar     Seleccionar     Proyectos de I+D     Estadías en Centros de I+D                                                            |  |  |  |  |
| Fecha desde: *                                                                                                    | Subsidios para organización de eventos CyT<br>Subsidios para asistencia a eventos CyT<br>Subsidios para infraestructura y equipamiento CyT |  |  |  |  |
| Breve descripción del proyecto o actividad objeto de financiamiento:                                               | Otro                                                                                                    |  |  |  |  |
| Moneda: *                                                                                                    | Seleccionar V                                                                                                    |  |  |  |  |
| Monto total: *                                                                                                    | 0,00                                                                                                    |  |  |  |  |

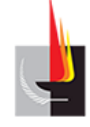

| Financiamiento Científico y                                                                                                    | CURRÍCULUM VITAE                                                                                                    |                                                                                                    |
|----------------------------------------------------------------------------------------------------|----------------------------------------------------------------------------------------------------|----------------------------------------------------------------------------------------------------|
|                                                                                                    |                                                                                                    |                                                                                                    |
| Ingrese el financiamiento cient                                                                                                    | tífico y tecnológico                                                                                                    |                                                                                                    |
|                                                                                                    |                                                                                                    |                                                                                                    |
| Tipo de financiamiento CyT: *                                                                                                    | Seleccionar                                                                                                    | ▼                                                                                                    |
| Título o denominación del proyecto<br>o actividad objeto del *<br>financiamiento:                                                                                                    |                                                                                                    |                                                                                                    |
| Fecha desde: *                                                                                                    | / Hasta: *                                                                                                    | 1                                                                                                    |
|                                                                                                    | MM AAAA MM                                                                                                    | AAAA                                                                                                    |
| Breve descripción del proyecto o actividad objeto de financiamiento:                                                                                                    |                                                                                                    |                                                                                                    |
| Moneda: *                                                                                                    | Seleccionar                                                                                                    | T                                                                                                    |
| Monto total: *                                                                                                    | 0,00                                                                                                    |                                                                                                    |
| Nuevo Buscar Institucion                                                                                                    | Institucion seleccionada                                                                                                    | Ejecuta Evalua % Financia                                                                                  |
| * Borrar                                                                                                    | Buscar                                                                                                    |                                                                                                    |
| Borrar                                                                                                    | Buscar                                                                                                    |                                                                                                    |
|                                                                                                    |                                                                                                    |                                                                                                    |
| <b>Ejecuta:</b> Principal institución en la cual se ejec<br>las que corresponda.<br><b>Evalúa:</b> Institución responsable de la evaluaci<br><b>Financia:</b> Institución que otorga el financiami<br>una de las partes. La suma de las partes debe | cuta el financiamiento. En caso que el proyecto se lleve ad<br>ión. Se podrá ingresar más de una institución en caso qu<br>iento. Si el proyecto tiene más de una fuente de financiam<br>e ser igual a 100%. | lelante en más de una institución, agregar<br>e sea necesario.<br>niento, reflejar en % cuanto aporta cada |

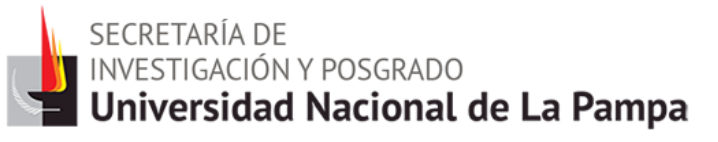

| Completar solo para Proyectos o                                                                                                    | le I+D                                                                     |                |
|----------------------------------------------------------------------------------------------------|----------------------------------------------------------------------------|----------------|
|                                                                                                    |                                                                            |                |
| Tipo de actividad de I+D: *                                                                                                    | Seleccionar V                                                              |                |
| Tipo de proyecto:                                                                                                    |                                                                            |                |
| (1) Código identificación del<br>proyecto:                                                                                                    |                                                                            |                |
| (2) Nombre y apellido del director: *                                                                                                    |                                                                            |                |
| (3) Nombre y apellido del<br>codirector:                                                                                                    |                                                                            |                |
| Fecha de inicio de participación en *<br>el proyecto:                                                                                                    | /         Fin:         /           MM         AAAA         MM         AAAA |                |
| Función desempeñada: *                                                                                                    | Seleccionar                                                                |                |
|                                                                                                    | Colocional                                                                 |                |
|                                                                                                    | Nuevo Palabra clave                                                        |                |
| Delebra elever (En merrío errie v                                                                                                    | Borrar                                                                     |                |
| una por renglón. En el orden e *                                                                                                    | Borrar                                                                     |                |
| idioma de la publicación).                                                                                                    | Borrar                                                                     |                |
|                                                                                                    | Borrar                                                                     |                |
|                                                                                                    |                                                                            | -              |
| Campo aplicación: *                                                                                                    | Seleccionar 🔻                                                              |                |
|                                                                                                    |                                                                            |                |
|                                                                                                    | Area del conocimiento                                                      |                |
| * Seleccionar                                                                                                    |                                                                            | •              |
| Seleccionar                                                                                                    |                                                                            | •              |
|                                                                                                    |                                                                            |                |
| * Especialidad:                                                                                                    |                                                                            |                |
| Especialidad.                                                                                                    |                                                                            |                |
| <ol> <li>Completar solo en caso que corresponda.</li> <li>Completar solo en caso de no ser el direct</li> <li>Completar solo en caso de no ser el codire</li> </ol> | or del proyecto.<br>ctor del proyecto.                                     |                |
|                                                                                                    |                                                                            | Suardar Volver |

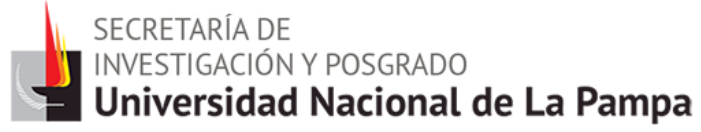

#### Algunos ejemplos...

Antecedentes  $\rightarrow$  Formación de recursos humanos en CyT  $\rightarrow$  Becarios

| Becarios                                               | CURRÍCI                            | JLUM VITAE     |
|--------------------------------------------------------|------------------------------------|----------------|
|                                                        |                                    |                |
| Datos básicos                                          |                                    |                |
| Año inicio: *                                          | (1) Fin:                           |                |
| Nombre becario: *                                      |                                    |                |
| Apellido becario: *                                    |                                    |                |
| Institución de trabajo del<br>becario:                 |                                    | Buscar         |
| Institución de trabajo del becario seleccionada: 🔹     |                                    | Limpiar        |
| Institución financiadora de la<br>beca:                |                                    | Buscar         |
| Institución financiadora de la<br>beca seleccionada: 🔹 |                                    | Limpiar        |
| Tipo de tareas: *                                      | Seleccionar                        |                |
| Tipo de beca: *                                        | Seleccionar                        |                |
| Función desempeñada: *                                 | Seleccionar                        |                |
| (1) Complete solo en caso de no estar desar            | rollando actualmente la actividad. |                |
|                                                        |                                    | Guardar Volver |

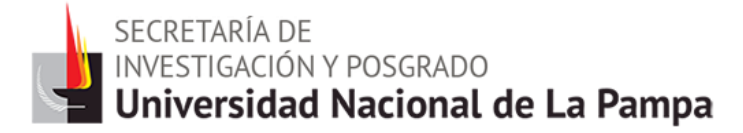

Antecedentes → Extensión → Divulgación de información científico-tecnológica

| Datos básicos                  |             |              |   |
|--------------------------------|-------------|--------------|---|
| Denominación de la actividad:* |             |              |   |
| Fecha inicio: *                | /           | (1) Fin: / / | ] |
| Función desempeñada:*          | Seleccionar | ▼            |   |
| (2) Otra función desempeñada:  |             |              | ] |
|                                |             |              |   |
| Descripción de la actividad:   |             |              |   |

|   | Nuevo  | Tipo de medio de divulgación | Nombre del medio de<br>divulgación | Lugar de realización | (3)Part.<br>periódica |
|---|--------|------------------------------|------------------------------------|----------------------|-----------------------|
|   | Borrar | Seleccionar 🔻                |                                    |                      |                       |
|   | Borrar | Seleccionar 🔻                |                                    |                      |                       |
| I | Borrar | Seleccionar 🔻                |                                    |                      |                       |

| Tipo destinatario<br>(es posible seleccionar más de un tipo) |                      |  |
|--------------------------------------------------------------|----------------------|--|
| Público en general                                           | Comunidad científica |  |
| Organizaciones sociales                                      | Comunidad educativa  |  |
| Sector productivo                                            | Otros                |  |

| Fuente de financiamiento (es posible seleccionar más de una fuente)           |  |  |  |
|-------------------------------------------------------------------------------|--|--|--|
| Sin financiamiento específico                                                 |  |  |  |
| Fondos de la propia institución donde se desarrolló o desarrolla la actividad |  |  |  |
| Destinatarios                                                                 |  |  |  |
| Fondos externos                                                               |  |  |  |
| Otra (especificar)                                                            |  |  |  |

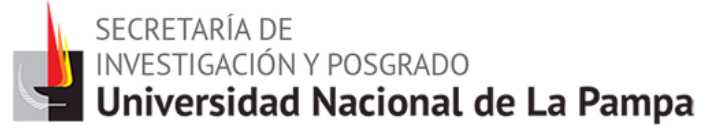

Antecedentes  $\rightarrow$  Otras actividades CyT  $\rightarrow$  Estancias y pasantías

| Datos básicos                                                                                      |  |
|----------------------------------------------------------------------------------------------------|--|
| Fecha inicio: *  /  Fin:  /    MM  AAAA  MM  AAAA                                                  |  |
| Tipo de tareas:* Seleccionar V                                                                     |  |
| (1) Tema del plan de trabajo:*                                                                     |  |
|                                                                                                    |  |
| Actividades realizadas y/o logros alcanzados (es posible seleccionar más de una actividad o logro) |  |
| Docencia (dictado de cursos de grado y/o posgrado, apoyo en tutorías, etcétera)                    |  |
| Formación teórica en el campo de su especialidad                                                   |  |
| Adquisición de habilidades para conducir trabajos de investigación                                 |  |
| Desarrollo de capacidades y/o destrezas para realizar proyectos de investigación                   |  |
| Contactos con otros grupos de investigación                                                        |  |
| Desarrollo de capacidades experimentales (trabajos en laboratorios)                                |  |
| * Acceso a fuentes de información especializadas y literatura de frontera                          |  |

|         | Nuevo                                            | Buscar Institue        | ción                                        | Institución seleccionada                           | Ejecuta F |
|---------|--------------------------------------------------|------------------------|---------------------------------------------|----------------------------------------------------|-----------|
| *       | Borrar                                           |                        | Buscar                                      |                                                    |           |
|         | Borrar                                           |                        | Buscar                                      |                                                    |           |
|         |                                                  |                        |                                             |                                                    |           |
| Di      | irector                                          |                        |                                             |                                                    |           |
|         | Nomb                                             | re del director/tutori |                                             |                                                    |           |
|         | Nomb                                             | re der director/tutor: |                                             |                                                    |           |
|         | Apollic                                          | to del director/tutor: |                                             |                                                    |           |
|         | Apenic                                           | io del directoritator. |                                             |                                                    |           |
|         |                                                  |                        |                                             |                                                    |           |
|         |                                                  |                        |                                             |                                                    |           |
|         | Nuevo                                            | Buscar In              | stitución                                   | Institución seleccio                               | mada      |
| *       | Nuevo<br>Borrar                                  | Buscar In              | stitución<br>Buscar                         | Institución seleccio                               | nada      |
| *       | Nuevo<br>Borrar<br>Borrar                        | Buscar In              | Buscar Buscar                               | Institución seleccio                               | nada      |
| *       | Nuevo<br>Borrar<br>Borrar                        | Buscar In              | Buscar Buscar                               | Institución seleccio                               | nada      |
| *       | Nuevo<br>Borrar<br>Borrar                        | Buscar In              | Buscar                                      | Institución seleccio                               | mada      |
| *<br>Ar | Nuevo<br>Borrar<br>Borrar                        | Buscar In              | Buscar Buscar                               | Institución seleccio                               | mada      |
| *<br>Ar | Nuevo<br>Borrar<br>Borrar                        | Buscar In              | Buscar<br>Buscar                            | Institución seleccio                               | mada      |
| *<br>Ar | Nuevo<br>Borrar<br>Borrar<br>reas del o          | Buscar In              | Buscar                                      | Institución seleccio                               | mada      |
| *<br>Ar | Nuevo<br>Borrar<br>Borrar<br>reas del o<br>Nuevo | Buscar In              | Buscar Buscar                               | Institución seleccio<br>conocimiento (Máximo tres) | mada      |
| +<br>Ar | Nuevo<br>Borrar<br>Borrar<br>reas del o<br>Nuevo | Buscar In              | stitución<br>Buscar<br>Buscar<br>Area del c | Institución seleccio<br>conocimiento (Máximo tres) | mada      |

## Solapa: Producción

- Producción Científica:
- Artículos
- Libros
- Partes de libros
- Trabajos en eventos científico-tecnológicos publicados
- Trabajos en eventos científico-tecnológicos no publicados
- Tesis
- Demás producciones C-T
- Producción Tecnológica:
- Producción tecnológica con título de propiedad intelectual
- Producción tecnológica sin título de propiedad intelectual
- Servicios científico tecnológicos
- Informe técnico

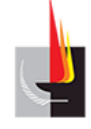

- Producción Artística:
- Musical-sonora
- Visual
- Audiovisual o multimedial
- Corporal o teatral
- Género literario narrativo
- Género literario dramático, poético o ensayo
- Género literario guión
- Otro tipo de género literario
- Otra producción artística

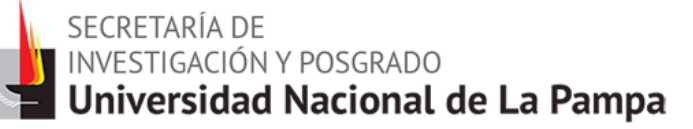

### Carga de ISSN

| Ingrese el criterio por el que va a buscar la revista: |                                                                                                    |  |  |  |  |
|--------------------------------------------------------|----------------------------------------------------------------------------------------------------|--|--|--|--|
| (1) ISSN / e-ISSN:                                     | Buscar por ISSN / e-ISSN                                                                                                    |  |  |  |  |
| (2) Nombre:                                            | Buscar por Nombre                                                                                                    |  |  |  |  |
| (1) Si conoce el ISSN<br>(2) Ingrese una parte         | <ol> <li>Si conoce el ISSN / e-ISSN de la revista, ingreselo y presione "Buscar por ISSN / e-ISSN" para seleccionarla.</li> <li>Ingrese una parte del nombre de la revista y presione "Buscar por Nombre" para seleccionarla.</li> </ol> |  |  |  |  |
| Revista<br>seleccionada: ∗                             | Limpiar                                                                                                    |  |  |  |  |

Ingrese el nombre de la revista o su ISSN/e-ISSN y clickee en el botón "Buscar" correspondiente al dato que ha ingresado.

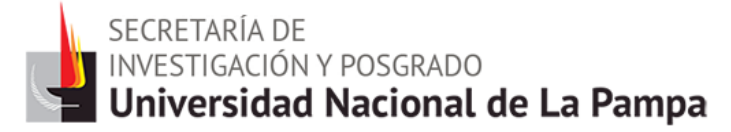

**CASO 1**: Aparece un listado con resultados posibles. Si el que Ud. desea se encuentra en el mismo, clickee el campo "Sel." del registro correspondiente y luego "Seleccionar".

| Ingrese el criterio por el que va a buscar la revista:                                                                                  |                                                                                                    |                                  |           |             |            |  |  |  |
|----------------------------------------------------------------------------------------------------|----------------------------------------------------------------------------------------------------|----------------------------------|-----------|-------------|------------|--|--|--|
| (1) ISSN / e-ISSN:                                                                                                    | SN / e-ISSN: Buscar por ISSN / e-ISSN                                                                                                    |                                  |           |             |            |  |  |  |
| (2) Nombre:                                                                                                    | ombre: Planeta Buscar por Nombre                                                                                                    |                                  |           |             |            |  |  |  |
| Si desea realizar una n<br>(1) Si conoce el ISSN /<br>(2) Ingrese una parte                                                             | Si desea realizar una nueva búsqueda:<br>(1) Si conoce el ISSN / e-ISSN de la revista, ingreselo y presione "Buscar por ISSN / e-ISSN".<br>(2) Ingrese una parte del nombre de la revista y presione "Buscar por Nombre". |                                  |           |             |            |  |  |  |
| Seleccione una                                                                                                    | revista                                                                                                    |                                  |           |             |            |  |  |  |
|                                                                                                    | 7 registros ,                                                                                                    | mostrando todos los registros. 1 |           |             |            |  |  |  |
|                                                                                                    | Nombre                                                                                                    | 🔶 Editorial 🗧                    | ISSN 🗢    | e-ISSN ≑    | Sel.       |  |  |  |
| ANNUAL REVIEW O<br>SCIENCES                                                                                                    | F EARTH AND PLANETARY                                                                                                    | ANNUAL REVIEWS                   | 0084-6597 |             |            |  |  |  |
| EARTH AND PLANE                                                                                                    | TARY SCIENCE LETTERS                                                                                                    | ELSEVIER SCIENCE BV              | 0012-821X |             | $\bigcirc$ |  |  |  |
| GLOBAL AND PLAN                                                                                                    | ETARY CHANGE                                                                                                    | ELSEVIER SCIENCE BV              | 0921-8181 |             |            |  |  |  |
| JBIS-JOURNAL OF<br>INTERPLANETARY                                                                                                    | THE BRITISH<br>SOCIETY                                                                                                    | BRITISH INTERPLANETARY<br>SOC    | 0007-084X |             | $\bigcirc$ |  |  |  |
| METEORITICS & PL                                                                                                    | ANETARY SCIENCE                                                                                                    | METEORITICAL SOC                 | 1086-9379 |             |            |  |  |  |
| PHYSICS OF THE EA                                                                                                    | ARTH AND PLANETARY                                                                                                    | ELSEVIER SCIENCE BV              | 0031-9201 |             | $\bigcirc$ |  |  |  |
| PLANETARY AND SE                                                                                                    | PACE SCIENCE                                                                                                    | PERGAMON-ELSEVIER<br>SCIENCE LTD | 0032-0633 |             | ۲          |  |  |  |
|                                                                                                    | 7 registros ,                                                                                                    | mostrando todos los registros. 1 |           |             |            |  |  |  |
| Solo en caso qu                                                                                                    | e no haya podido selec                                                                                                    | cionar una revista, ingrese o    | tra:      |             |            |  |  |  |
| Si la revista buscada no se encuentra dentro de las listadas puede ingresarla manualmente a continuación o realizar una nueva búsqueda. |                                                                                                    |                                  |           |             |            |  |  |  |
| Nombre * e-<br>revista: ISSN: ISSN: O                                                                                                   |                                                                                                    |                                  |           |             |            |  |  |  |
|                                                                                                    |                                                                                                    |                                  |           | Seleccionar | Volver     |  |  |  |

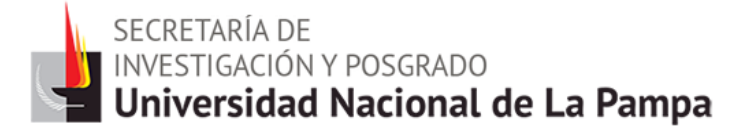

CASO 2: El número de ISSN ingresado es incorrecto y el sistema informa un ERROR. Debe nuevamente completar el campo con el número correcto. Recuerde que para hacer la búsqueda por ISSN debe introducir el mismo siguiendo el patrón de dos cuerpos de cuatro caracteres separados por un guion: XXXX-XXXX. Si carga los ocho caracteres seguidos sin el guion el buscador no encontrará el ISSN.

|          | Error de validad<br>seguir:<br>• ELISSN o e-ISS | ción: debe cor                                        | regir el/los siguiente/s e                                                      | error/es antes de                             |
|----------|-------------------------------------------------|-------------------------------------------------------|---------------------------------------------------------------------------------|-----------------------------------------------|
| Ar       | tículos publicado                               | os en revistas                                        |                                                                                 | CURRÍCULUM VITAE                              |
| Datos bá | isicos                                          |                                                       |                                                                                 |                                               |
|          |                                                 |                                                       |                                                                                 |                                               |
|          | Ingrese el crite                                | erio por el que va                                    | a a buscar la revista:                                                          |                                               |
|          | (1) ISSN / e-ISSN:                              | 1234-5678                                             | Buscar por ISSN / e-ISSN                                                        |                                               |
|          | (2) Nombre:                                     |                                                       | Buscar por Nombre                                                               |                                               |
|          | (1) Si conoce el ISSN<br>(2) Ingrese una parte  | / e-ISSN de la revista, ir<br>del nombre de la revist | ngreselo y presione "Buscar por ISSN /<br>a y presione "Buscar por Nombre" para | e-ISSN" para seleccionarla.<br>seleccionarla. |
|          | Revista<br>seleccionada: *                      |                                                       |                                                                                 | Limpiar                                       |

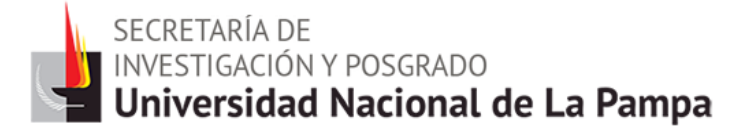

**CASO 3**: La búsqueda no arroja resultados (o figuran resultados no válidos para su búsqueda). En la sección "Solo en caso que no haya podido seleccionar una revista, ingrese otra" complete los datos correspondientes, clickee el campo "Sel." del registro correspondiente y luego "Seleccionar".

| Ingrese el criterio por el que va a buscar la revista:                         |                                                                                                    |                                                        |                    |  |  |  |
|--------------------------------------------------------------------------------|----------------------------------------------------------------------------------------------------|--------------------------------------------------------|--------------------|--|--|--|
| (1) ISSN / e-ISSN:                                                             | Busca                                                                                                    | r por ISSN / e-ISSN                                    |                    |  |  |  |
| (2) Nombre:                                                                    | ****                                                                                                    | Buscar por Nombre                                      |                    |  |  |  |
| Si desea realizar una nu<br>(1) Si conoce el ISSN /<br>(2) Ingrese una parte e | Si desea realizar una nueva búsqueda:<br>(1) Si conoce el ISSN / e-ISSN de la revista, ingreselo y presione "Buscar por ISSN / e-ISSN".<br>(2) Ingrese una parte del nombre de la revista y presione "Buscar por Nombre". |                                                        |                    |  |  |  |
| Seleccione una i                                                               | revista                                                                                                    |                                                        |                    |  |  |  |
|                                                                                | La búsqueda no encontr                                                                                                    | ó ningún registro asociado a los valores<br>ingresados | ]                  |  |  |  |
| Solo en caso qu                                                                | e no haya podido seleccio                                                                                                    | onar una revista, ingrese otra:                        |                    |  |  |  |
| Si la revista buscada no                                                       | Si la revista buscada no se encuentra dentro de las listadas puede ingresarla manualmente a continuación o realizar una nueva búsqueda.                                                                                   |                                                        |                    |  |  |  |
| Nombre *<br>revista:                                                           |                                                                                                    | ISSN: e-<br>ISSN: ISSN:                                | •                  |  |  |  |
|                                                                                |                                                                                                    |                                                        | Seleccionar Volver |  |  |  |

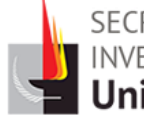

secretaría de Investigación y posgrado **Universidad Nacional de La Pampa** 

| Ingrese el criterio por el que va a buscar la revista: |                                                                                                    |  |  |  |
|--------------------------------------------------------|----------------------------------------------------------------------------------------------------|--|--|--|
| (1) ISSN / e-ISSN:                                     | Buscar por ISSN / e-ISSN                                                                                                    |  |  |  |
| (2) Nombre:                                            | Buscar por Nombre                                                                                                    |  |  |  |
| (1) Si conoce el ISSN (<br>(2) Ingrese una parte       | <ul> <li>(1) Si conoce el ISSN / e-ISSN de la revista, ingreselo y presione "Buscar por ISSN / e-ISSN" para seleccionarla.</li> <li>(2) Ingrese una parte del nombre de la revista y presione "Buscar por Nombre" para seleccionarla.</li> </ul> |  |  |  |
| Revista<br>seleccionada: *                             | 0032-0633 - PLANETARY AND SPACE SCIENCE                                                                                                    |  |  |  |

Se logra visualizar la nueva revista ingresada en la sección "Revista seleccionada".

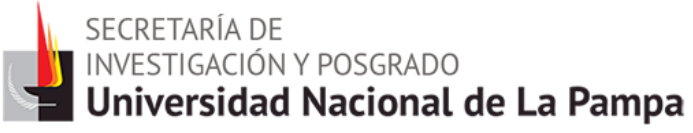

#### **Diferentes Partes de Libros...**

Producción  $\rightarrow$  Producción científica  $\rightarrow$  Partes de libros

✤ Se abre lista desplegable en "Tipo de parte de libro"

| Datos basicos                   |                                                                                |
|---------------------------------|--------------------------------------------------------------------------------|
| Tipo de parte de libro: *       | Seleccionar                                                                    |
| Tipo de parte de libro.         | Seleccionar                                                                    |
| Título del libro: *             | Capítulo de libro                                                              |
| Título de la parte: *           | Artículo de enciclopedia o anuario                                             |
| ISBN: *                         | Entrada de diccionario, glosario o repertorio biográfico<br>Prólogo o prefacio |
| Idioma: *                       | Introducción<br>Enflore e conclusión                                           |
| Volúmen:                        | Indice analítico                                                               |
| Cantidad de páginas de libro: * | Nota al pie                                                                    |
| Página inicial: *               | Página final: * (obligatorio solo si está publicado)                           |
| Estado de la publicación: *     | Publicado     En prensa                                                        |
| Comité editorial/referato: *    | No Si                                                                          |
| País de edición: *              | Seleccionar T                                                                  |
| Ciudad de la editorial:         |                                                                                |
| Editorial: *                    |                                                                                |
| (1) Año de publicación: *       |                                                                                |

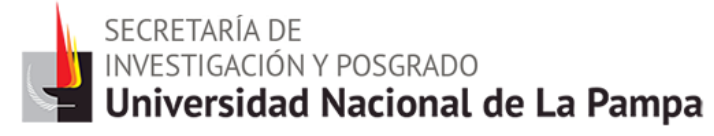

#### Ejemplo...

Producción  $\rightarrow$  Producción científica  $\rightarrow$  Trabajos en eventos científicotecnológicos publicados

| Tipo de trabajo: *             | Seleccionar V                                             |
|--------------------------------|-----------------------------------------------------------|
| *                              | Seleccionar                                               |
| Título de trabajo:             | Artículo Completo                                         |
|                                | Artículo Breve                                            |
| Idioma: *                      | Resumen                                                   |
| The deput line of the t        | Otro                                                      |
| Tipo de publicación: *         |                                                           |
| *                              |                                                           |
| Titulo de la/el revista/libro: |                                                           |
| L                              |                                                           |
| ISSN/ISBN:                     |                                                           |
| País de edición: *             | Seleccionar                                               |
| Fulls de culción.              |                                                           |
| *<br>Ciudad de la editorial:   |                                                           |
| ciudad de la editorial.        |                                                           |
| *                              |                                                           |
| Editorial:                     |                                                           |
|                                |                                                           |
| Año de publicación: *          |                                                           |
|                                |                                                           |
|                                |                                                           |
| Soporte y/o me                 | edio de difusion (es posible seleccionar más de un medio) |
| * Impreso                      |                                                           |
| Electrónico y /o               | Digital P                                                 |
| Electronico y/o                |                                                           |

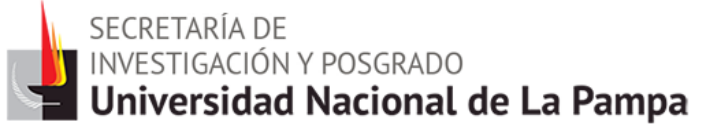

#### RECOMENDACIONES

- En cuanto a la carga de autores (o compiladores, editores u organizadores) de las producciones, estos deberán ingresarse en el orden en el que figura en la publicación.
- Si seleccionó la opción "Electrónico y/o Digital" en "Soporte y/o medio de difusión" para una producción, deberá indicar la URL o DOI correspondiente, según el caso.
- Resumen o Abstract: podrá ser copia del oportunamente enviado a la editorial y en el idioma de la publicación.
- Los campos para completar ISBN son de ingreso de texto libre. Ingresar manualmente el Nº.

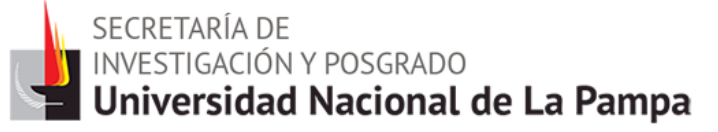

### **Solapa: Otros Antecedentes**

- Participación u Organización de Eventos CyT
- Premios y/o distinciones
- Membresías, Redes y/o Programas de Cooperación:
- Membresías en asociaciones C-T y/o profesionales
- Participación en redes temáticas o institucionales
- Coordinación de proyectos de cooperación académica o C-T

#### Ejemplo...

#### Otros Antecedentes $\rightarrow$ Participación en eventos C-T $\rightarrow$ Nuevo

|                                           | Iombre del evento: *                                                           |        |   |  |  |  |
|-------------------------------------------|--------------------------------------------------------------------------------|--------|---|--|--|--|
|                                           |                                                                                |        | - |  |  |  |
|                                           |                                                                                |        |   |  |  |  |
| (1)                                       | (1) Otro upo de evento: *                                                      |        |   |  |  |  |
| A                                         |                                                                                |        |   |  |  |  |
|                                           | Pais:*   Seleccionar                                                           |        | • |  |  |  |
|                                           | Ciudad:                                                                        |        |   |  |  |  |
|                                           | Año:*                                                                          |        |   |  |  |  |
|                                           | Modo de participación (es posible seleccionar más de un modo de participación) | Sel. 🗖 |   |  |  |  |
| Asiste                                    | nte                                                                            |        |   |  |  |  |
| Prese                                     | itador de póster                                                               |        |   |  |  |  |
| Paneli                                    | sta                                                                            |        |   |  |  |  |
| Confe                                     | encista                                                                        |        |   |  |  |  |
| * Organ                                   | izador general                                                                 |        |   |  |  |  |
| Miemt                                     | ro del comité organizador                                                      |        |   |  |  |  |
| Miemt                                     | ro del comité cientifico-tecnológico                                           |        |   |  |  |  |
| Coord                                     | nador/moderador (comisión/mesa/panel)                                          |        |   |  |  |  |
| Relato                                    | r (comisión/mesa/panel)                                                        |        |   |  |  |  |
| Otro (                                    | especificar)                                                                   |        |   |  |  |  |
| Institució                                | ı organizadora                                                                 |        |   |  |  |  |
| Nuevo                                     | Buscar Institucion Institucion seleccionada                                    |        |   |  |  |  |
| Nuevo<br>* Borrar                         | Buscar Institucion Institucion seleccionada                                    |        |   |  |  |  |
| * Borrar                                  | Buscar Institucion     Institucion seleccionada       Buscar     Buscar        |        |   |  |  |  |
| Nuevo<br>* <u>Borrar</u><br><u>Borrar</u> | Buscar Institucion     Institucion seleccionada       Buscar     Buscar        |        |   |  |  |  |

Guardar Volver

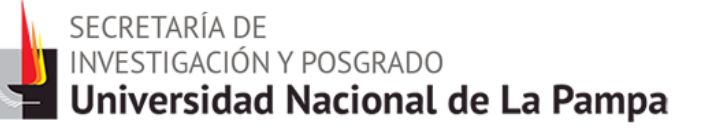

### **Otras Funciones**

- En la solapa "Principal", link "Instructivos", Ud. podrá visualizar y descargar los manuales de usuario, importación y navegación para mas información.
- En la solapa "Principal", link "Asignar Colaborador", Ud. podrá autorizar a otra persona a ingresar y modificar la información. El link lo direcciona para completar el nombre del mismo. Es esencial que la persona esté previamente registrada en el sistema.
- Quien sea designado como colaborador, obtendrá el rol "Colaborador de Curriculum Vitae" y a través del mismo podrá agregar, editar o borrar información de otro usuario utilizando su propio usuario y contraseña.

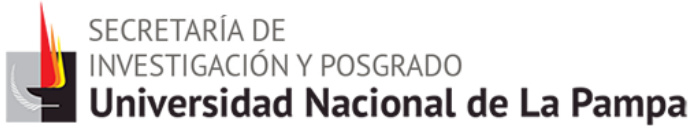

### Sincronización de Datos

- Esta función permite traspasar información cargada entre CVar y SIGEVA CONICET, u otros SIGEVA (como SIGEVA UNLPam), y evitar la carga de datos repetitiva.
- Consta de las dos etapas: COMPARTIR FORMULARIOS e IMPORTAR FORMULARIOS.
- No es posible importar todos los formularios simultáneamente. La importación debe realizarse formulario por formulario.
- Cada vez que se realicen modificaciones o nuevas cargas de datos en alguno de los sistemas deberá volver a realizar el proceso de importación. El proceso de sincronización no es automático.
- Para sincronizar datos entre SIGEVA UNLPam y CVar, primero deberá transferir los datos a SIGEVA CONICET para luego importarlos desde el sistema deseado.

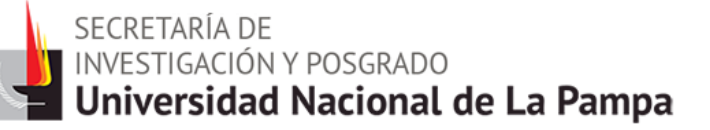

### **Enlaces Web**

CVar: http://cvar.sicytar.mincyt.gob.ar/auth/index.jsp

SIGEVA UNLPam: http://sigeva.unlpam.edu.ar/auth/

SIGEVA CONICET: <u>https://si.conicet.gov.ar/auth/index.jsp</u>

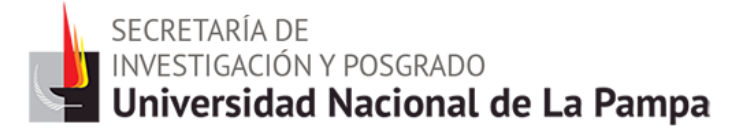

#### Ejemplo: Importar desde CVar datos cargados en SIGEVA-UNLPam

Ingrese a SIGEVA UNLPam. En la solapa "Principal" clickee el link "Compartir formularios". En esta pantalla, en el campo "Institución" seleccionar "CONICET", ingresar una contraseña nueva y confirmarla. Para finalizar, clickear en el botón "Compartir".

|               | Compartir formulario | s                                                                                                    |                      |
|---------------|----------------------|----------------------------------------------------------------------------------------------------|----------------------|
|               |                      | Compartir formularios<br>+ Compartir formularios                                                                                                    |                      |
|               | Imprimir curriculum  |                                                                                                    |                      |
|               |                      | Imprimir curriculum           + Imprimir CV (pdF)         + Imprimir CV (doc)                                                                                |                      |
| 500EVA 11.7.3 | 3.9                  | Dears                                                                                                    | allado por CONICET 📚 |
|               |                      | Compartir formularios BANCO                                                                                                    | DE DATOS             |
|               |                      | Compartir formularios                                                                                                    |                      |
|               |                      | Contraseña: • • • • • • • • • • • • • • • • • • •                                                                                                    |                      |
|               |                      | Confirmar contraseña: *                                                                                                    |                      |
|               |                      | Esta operación autoriza de forma permanente la importación de los formularios con los datos que se hayan o<br>Bence de Datos en el momento que se solicitar. | argados en el        |
|               |                      | Conpartir Dejar d                                                                                                    | e compartir Salir    |

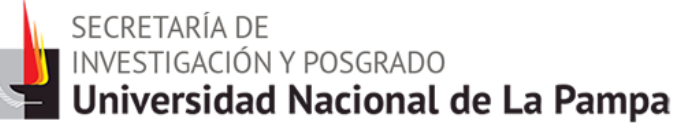

Ingrese a SIGEVA-CONICET. Dirigirse al link de interés y clickee el botón "Importar" del formulario correspondiente. En la pantalla de importación debe seleccionar "UNLPam" en el campo "Institución" y colocar la contraseña. Luego clickear en el botón "Importar". Se registran los datos.

| CONSCR                                                    | Sistema integral de Gestión y Evaluació                                                                                        | in SIGEVA     |  |  |  |  |  |  |  |  |
|-----------------------------------------------------------|----------------------------------------------------------------------------------------------------|---------------|--|--|--|--|--|--|--|--|
| Principal Bats spersonales Fermación                      | Cargas Antecedentes Producción Otras anteced. Trámite                                                                          | Carrar Sesión |  |  |  |  |  |  |  |  |
| Producción ciantófica   Producción artística   20/3/2014  |                                                                                                    |               |  |  |  |  |  |  |  |  |
| Producción científica BANCO OF DATOS                      |                                                                                                    |               |  |  |  |  |  |  |  |  |
| Artículos                                                 | Importar                                                                                                    |               |  |  |  |  |  |  |  |  |
|                                                           | No se encontraron registros.1                                                                                                  |               |  |  |  |  |  |  |  |  |
| Phases                                                    | Año                                                                                                    |               |  |  |  |  |  |  |  |  |
|                                                           |                                                                                                    |               |  |  |  |  |  |  |  |  |
|                                                           | Importar formulario BANCO O                                                                                                    | DATOS         |  |  |  |  |  |  |  |  |
|                                                           | Importar                                                                                                    |               |  |  |  |  |  |  |  |  |
|                                                           | Institución: * UBA                                                                                                    |               |  |  |  |  |  |  |  |  |
|                                                           | Contraseña: *                                                                                                    |               |  |  |  |  |  |  |  |  |
|                                                           | Para más información puede consultar el instructivo de sincronización haciende click equí.                                     |               |  |  |  |  |  |  |  |  |
|                                                           |                                                                                                    |               |  |  |  |  |  |  |  |  |
|                                                           | 210                                                                                                    | ortar volver  |  |  |  |  |  |  |  |  |
| Sistema Integral de Gestión y Evaluación SI Grava         |                                                                                                    |               |  |  |  |  |  |  |  |  |
| Related Bates source day Connection                       | Farmer Antaradiather Bucksetia Directored Tointin                                                                              | Comme London  |  |  |  |  |  |  |  |  |
| Producción científica   Producción tecnológica   Producci | cile artictica                                                                                                    | 20/3/201      |  |  |  |  |  |  |  |  |
| Producción cientifi                                       | fica BANCO DE DATOS                                                                                                    |               |  |  |  |  |  |  |  |  |
| Articulos                                                 | Incontac                                                                                                    |               |  |  |  |  |  |  |  |  |
| 3 regietros , mostrando todos los registros , 1           |                                                                                                    |               |  |  |  |  |  |  |  |  |
| harmon                                                    | Nio 0 Titulo 0 Revista 0 Editorial 0                                                                                           |               |  |  |  |  |  |  |  |  |
| Editaci Barrar 2                                          | 2814 Estudio comparative de la BOLETIN DEL INSTITUTO<br>deprendador de año nivel ESPANOL DE OCEANOGRAFIA País                  |               |  |  |  |  |  |  |  |  |
| Editari Burnar 2                                          | Spatial distribution and shall REVISTA BRASILEIRA DE USP<br>Memot craite at no                                                 |               |  |  |  |  |  |  |  |  |
| <u>EditariBorear</u> 2                                    | 2800 Revisión bibliográfica de<br>repecies endroparieitas y REVISTA DE BIOLOGIA ENST<br>ocuá HARINA Y OCEANOGRAFIA OCEANOLOGIA |               |  |  |  |  |  |  |  |  |

secretaría de INVESTIGACIÓN Y POSGRADO Universidad Nacional de La Pampa

Luego, ingrese a la solapa "Principal" y clickee el link "Compartir formularios". En esta pantalla, en el campo "Institución" seleccionar "CVar", ingresar contraseña y confirmarla. Para finalizar, clickear en el botón "Compartir".

|              | Compartir formularios |                                                                                                    |                                   |
|--------------|-----------------------|----------------------------------------------------------------------------------------------------|-----------------------------------|
|              |                       | Compartir formulariou                                                                                                    |                                   |
|              | [                     | + Compartir formularios                                                                                                    |                                   |
|              | Imprimir curriculum   |                                                                                                    |                                   |
|              |                       | Imprimie cuerfculum                                                                                                    |                                   |
|              |                       | + Empirimie CV                                                                                                    |                                   |
| SIGEVA 11.0. | 3.0                   |                                                                                                    | Decarrollado por CONICET          |
|              |                       |                                                                                                    |                                   |
|              |                       | Compartir formularios                                                                                                    | BANCO DE DATOS                    |
|              |                       | Compartir formularios                                                                                                    |                                   |
|              |                       | Institución: * CVAR                                                                                                    | ]                                 |
|              | l                     | Contraseña: *                                                                                                    |                                   |
|              |                       | Confirmar contraseña: *                                                                                                    |                                   |
|              |                       | Esta operación autoriza de forma permanente la impartación de los formularios con los de<br>Banco de Datos en el mamente que se soliciten.<br>Plan más información quede consultar el instructivo de sincreoiración haciendo click apo | Ans que se hayan cargades en el   |
|              |                       |                                                                                                    | Compartie Dajar de compartie Sale |

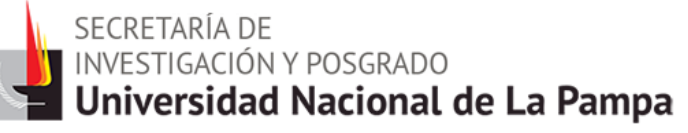

Ingrese a CVar. Dirigirse al link de interés y clickee el botón "Importar" del formulario correspondiente. En la pantalla de importación debe seleccionar "CONICET" en el campo "Institución" y colocar la contraseña. Luego clickear en el botón "Importar". Se registran los datos.

| Contraction of the section     | Accession of Arts                              | a, becadagia    | <b>CV</b> ar                                      |                                        |                                                                        |                 |  |  |  |
|--------------------------------|------------------------------------------------|-----------------|---------------------------------------------------|----------------------------------------|------------------------------------------------------------------------|-----------------|--|--|--|
| Principal Dates areas          | des Formación                                  | Cargo           | an Anteredentes                                   | Producción 🔨 Obras anteced             |                                                                        | Cenar sesion    |  |  |  |
| Producción científica Produ    | Producción                                     | científica      | etica                                             |                                        |                                                                        | 2078/2014       |  |  |  |
|                                | Production cientifica                          |                 |                                                   | CURRICULUM VITAE                       |                                                                        |                 |  |  |  |
|                                | Artículos                                      |                 |                                                   |                                        | Inpo                                                                   | rtar            |  |  |  |
|                                | _                                              |                 | No se encontra                                    | ran registras. 1                       |                                                                        |                 |  |  |  |
|                                | Factors                                        | ~               | No bay registr                                    | Havista C                              | Editorial                                                              | -               |  |  |  |
|                                |                                                |                 |                                                   |                                        |                                                                        |                 |  |  |  |
|                                |                                                | Import          | ar formulario                                     |                                        | GUR                                                                    | RIGULUM VITAE   |  |  |  |
|                                |                                                |                 |                                                   |                                        |                                                                        |                 |  |  |  |
|                                |                                                | Importe         | er -                                              |                                        |                                                                        |                 |  |  |  |
|                                |                                                |                 | Instit                                            | CONICET                                | • <                                                                    |                 |  |  |  |
|                                |                                                |                 | Contra                                            | sefla: ^                               |                                                                        |                 |  |  |  |
|                                |                                                |                 |                                                   |                                        |                                                                        |                 |  |  |  |
|                                |                                                | Para máz i      | Mormación puede consultar el in                   | urtructivo de sincrenización haci-     | endo cilick aquí.                                                      |                 |  |  |  |
|                                |                                                |                 |                                                   |                                        |                                                                        | Importor Volver |  |  |  |
|                                | a burner to be a                               |                 |                                                   |                                        |                                                                        |                 |  |  |  |
| Presidencia de la Nación       | Contraction for Contraction                    |                 | <b>CV</b> ar                                      |                                        |                                                                        |                 |  |  |  |
| Principal Toates persuades     | 🔨 Formatikn 🍸                                  | Carges          | Asterodentes Pr                                   | educciie Citrus anteced.               |                                                                        | Cerrar sesion   |  |  |  |
| nducción científica   Pedancii | in ternelògica   Prode                         | occión artístic | ca                                                |                                        |                                                                        | 20/3/2014       |  |  |  |
|                                | Producción cie                                 | intifica        |                                                   | CU                                     | RECULUM VITAE                                                          |                 |  |  |  |
|                                | Artículos                                      |                 |                                                   |                                        | Inporta                                                                | 1               |  |  |  |
|                                | 3 registros , mostrando todos los registros. 1 |                 |                                                   |                                        |                                                                        |                 |  |  |  |
|                                | Norm                                           | Año 0           | Tibulo 🗢                                          | Revista                                | © Editorial ©                                                          |                 |  |  |  |
|                                | Editar Borrar                                  | 2013 20         | V (mujeres, familia y poder)                      | La Aljaba                              | Nacional de Luján                                                      |                 |  |  |  |
|                                | Editar:Borrar                                  | 2013 14         | edieval. Sociometría de una<br>mília abulense     | REV. DE HISTORIA<br>ECONOMICA E SOCIAL | UNAN                                                                   |                 |  |  |  |
|                                | Editor Domar                                   | 2012            | ujeres y familia dentro en el<br>edicevo Abulence | Sociedad                               | FACULTAD DE<br>CIENCIAS<br>SOCIALES,<br>UNIVERSIDAD DE<br>BUENOS AIRES |                 |  |  |  |
|                                |                                                |                 |                                                   |                                        |                                                                        |                 |  |  |  |

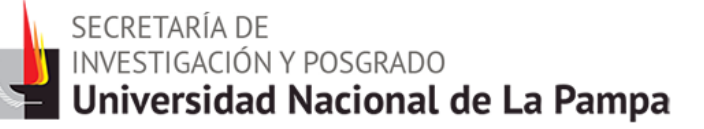

### Palabras finales...

- Es muy importante realizar la carga de los datos del CV en ambos aplicativos (valiéndose de la función de sincronización).
- La cantidad de personas de la Universidad registradas en CVar se refleja en las estadísticas.
- Cabe destacar la gran utilidad de SIGEVA UNLPam por la disponibilidad que presenta para cargar Full text de las producciones, como así también CV adjunto.

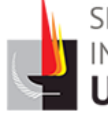

# Gracias por su atención!